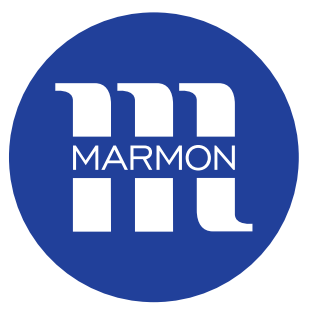

**MARMON** Foodservice Technologies

# Introducing Marmon Foodservice Technologies SharePoint Site

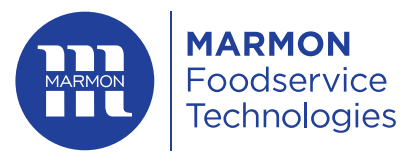

# **Marmon Foodservice Technologies**

#### A BERKSHIRE HATHAWAY COMPANY

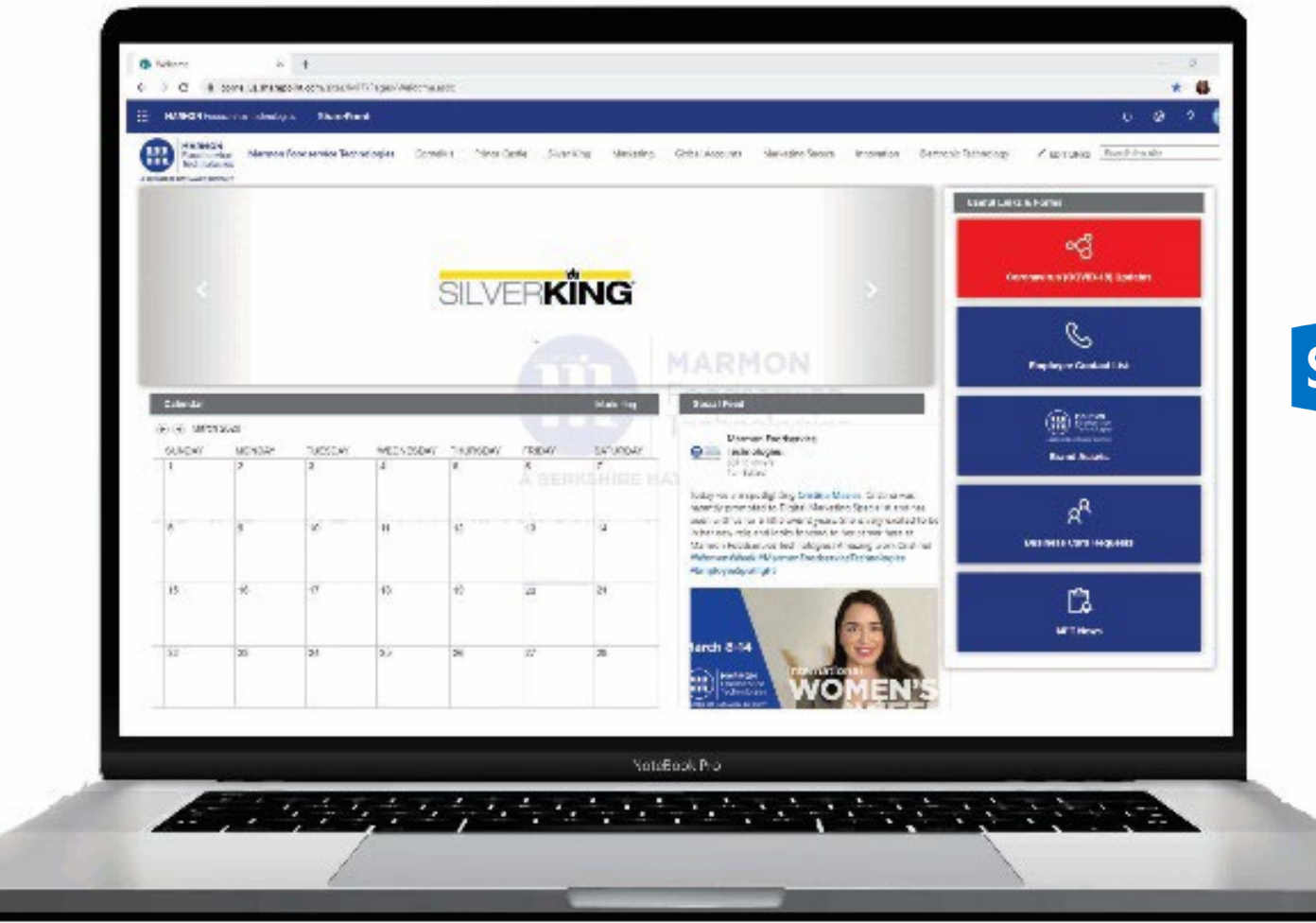

### SharePoint

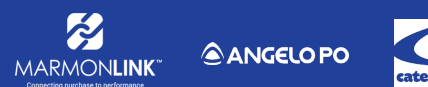

Trade Fixtures

DOMINIONI

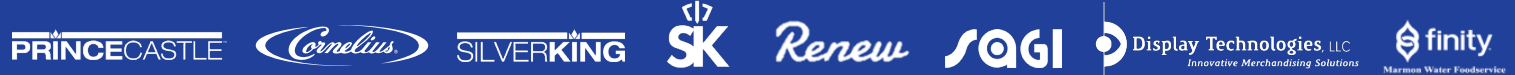

2

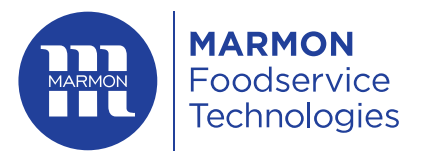

# Marmon Foodservice Technologies

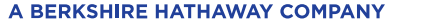

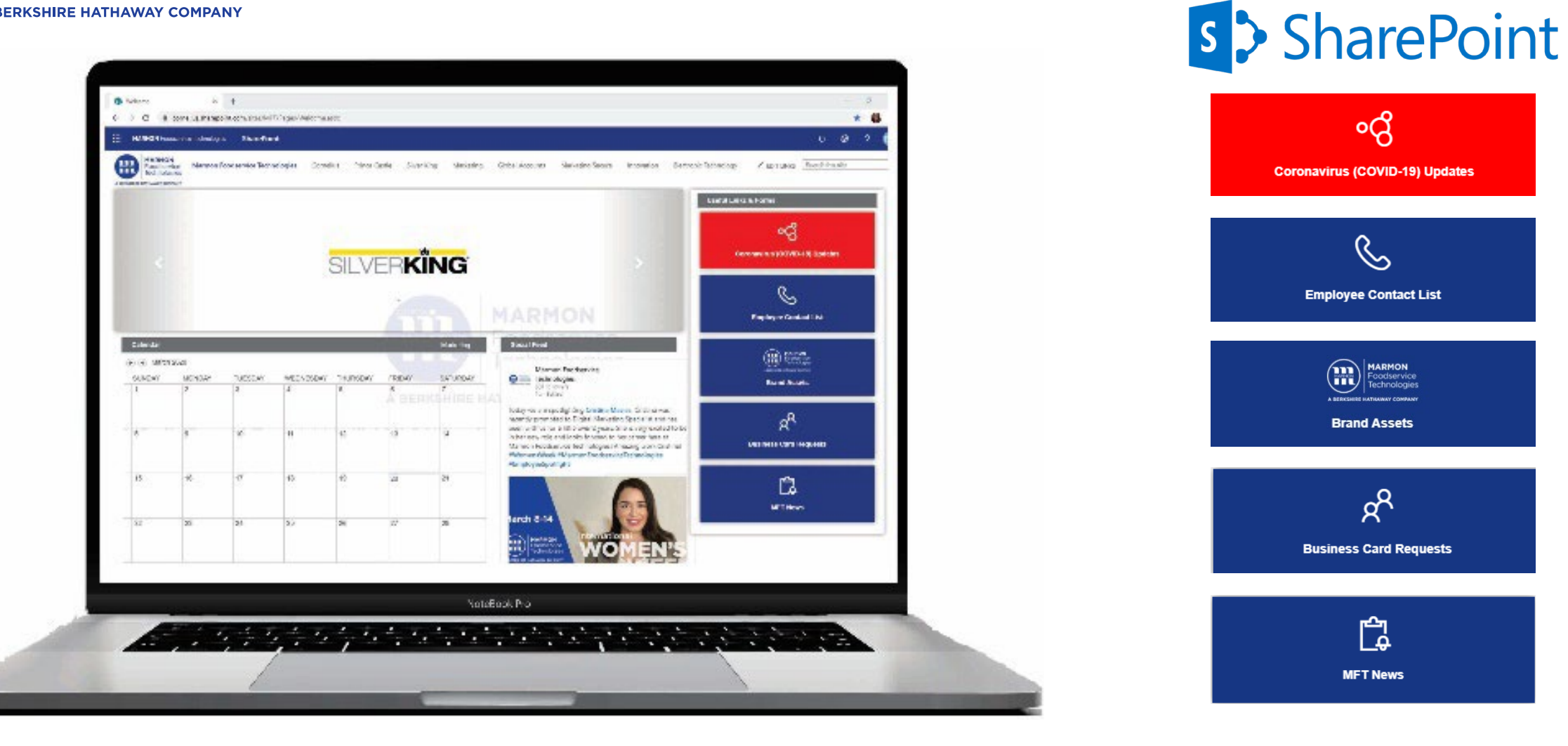

PRINCECASTLE Conclius. SILVERKING SK Renew JOG Display Technologies. LLC Ŕ Trade Fixtures S finity DOMINIONI ANGELO PO 3 MARMONLINK

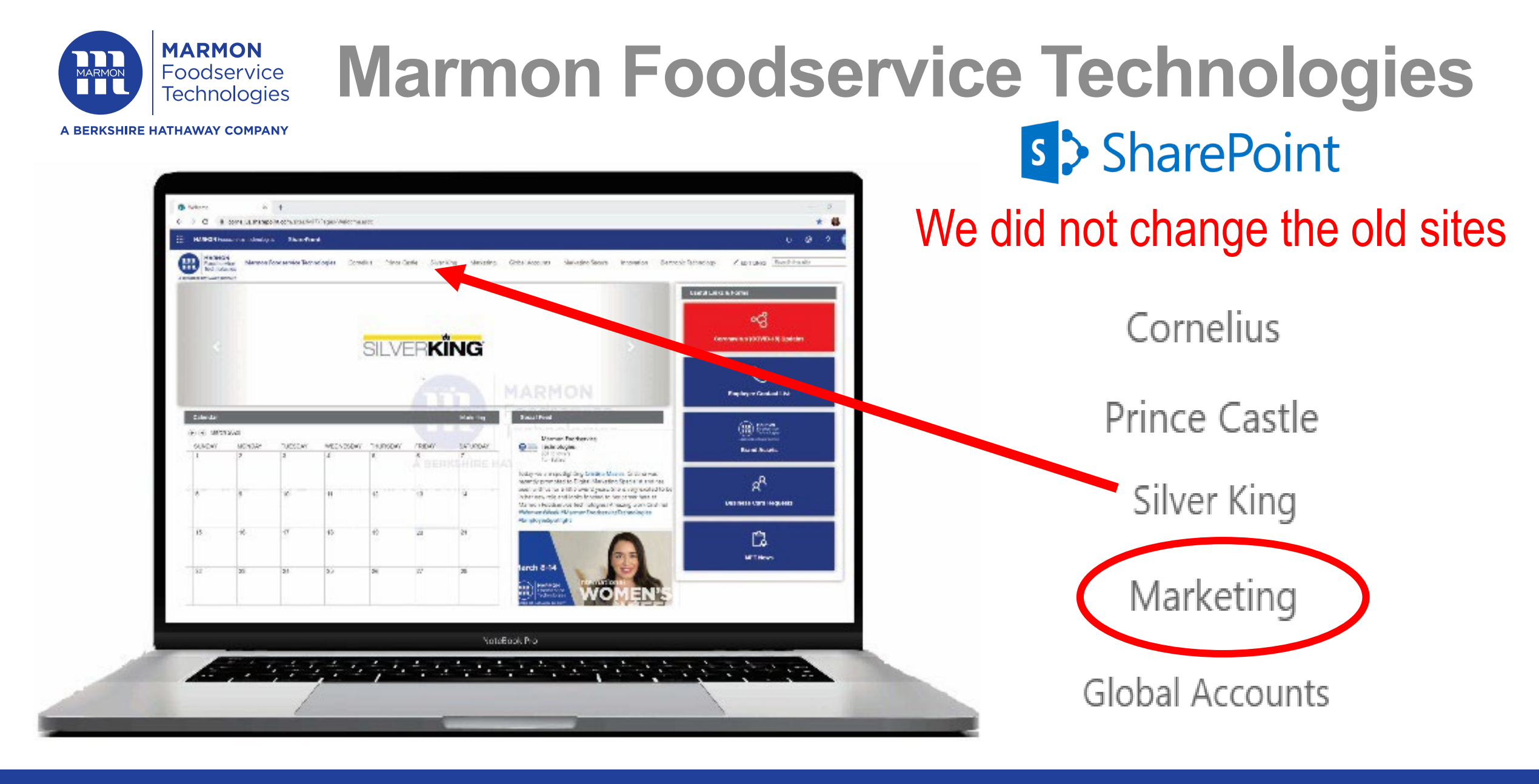

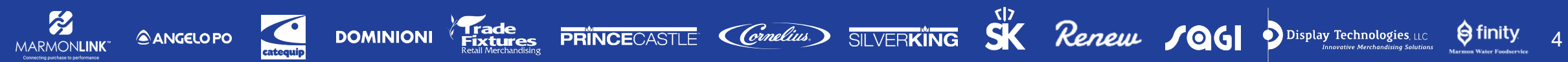

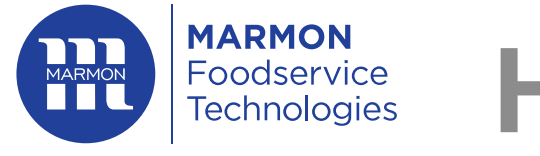

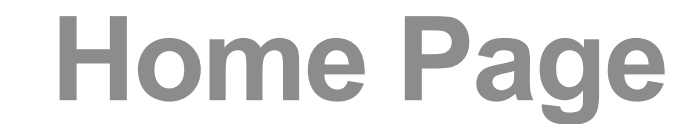

#### A BERKSHIRE HATHAWAY COMPANY

😝 finity

5

| CC Customer Communications<br>MFT Home Page Documents Pages Site contents Edit |                                       | 📩 Not following 🖻 Share                                                                                                    |                                                                    |
|--------------------------------------------------------------------------------|---------------------------------------|----------------------------------------------------------------------------------------------------|--------------------------------------------------------------------|
| + New $\vee$ (2) Page details                                                  |                                       | Published 3/23/2020 🧷 Edit                                                                                                    |                                                                    |
|                                                                                | GET UP TO DATE CUST<br>News<br>+ Add~ | ALL IL. BASED MARMON FOODSERVICE<br>EMPLOYEE COVID-19 COMMUNICATION<br>March 21, 2020 ALL ILLINOIS BASED MARMON<br>Bernessa Wilson March 23<br>424 views | Documents<br>+ New ∨ ↑ Upload ∨ Ø Quick edit ··· = All E<br>Name ∨ |
|                                                                                |                                       |                                                                                                    | _Organizational Announcements (INTERNAL ONLY)                      |
|                                                                                |                                       | Coronavirus (COVID-19) Update<br>March 17, 2020 Coronavirus ( COVID-19 ) Update The<br>Bernessa Wilson March 23<br>260 views                             | Customer Communications (EXTERNAL)                                 |
|                                                                                |                                       |                                                                                                    | Daily Shipping Updates (INTERNAL ONLY)                             |
|                                                                                |                                       |                                                                                                    | Supply Chain (INTERNAL ONLY)                                       |
|                                                                                |                                       |                                                                                                    |                                                                    |
| ORGANIZATIONAL ANNOUNCEMENTS<br>Marmon Ecodeorvico Tachnologios                |                                       | ALL IL. BASED MARMON FOODSERVICE<br>EMPLOYEE COVID-19 COMMUNICATION<br>March 21, 2020 ALL ILLINOIS BASED MARMON<br>Bernessa Wilson March 23<br>3 views   |                                                                    |

DOMINIONI Frade Fixtures Restures Restures

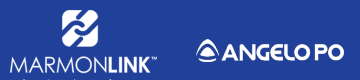

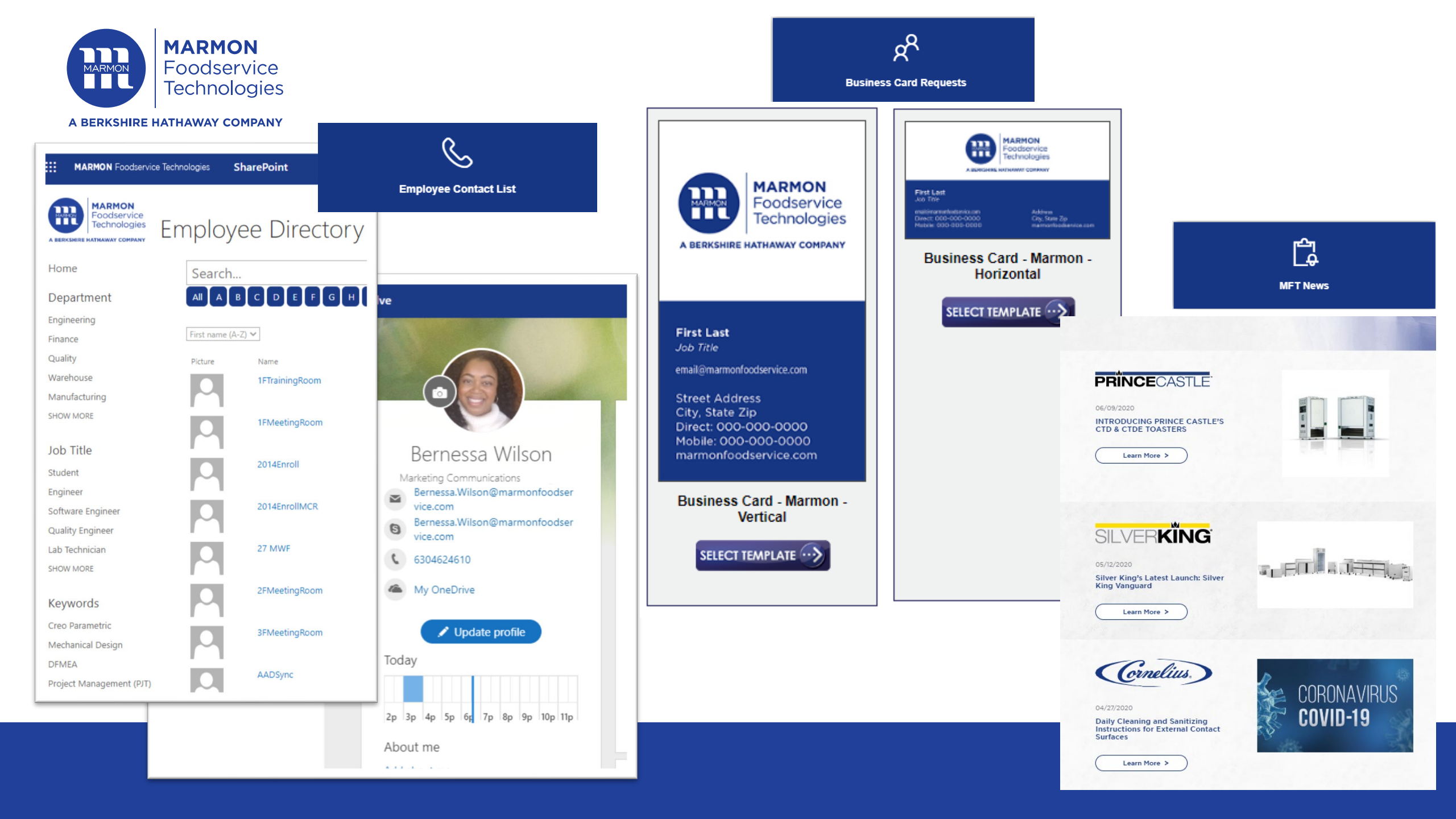

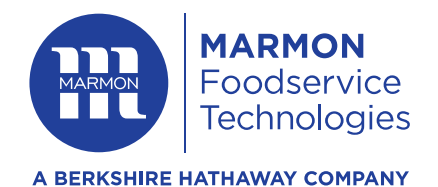

Ż

MARMONLINK

ANGELO PO

# **Home Page**

Trade Fixtures

DOMINIONI

PRINCECASTLE

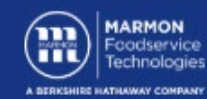

Brand Assets

S finity

7

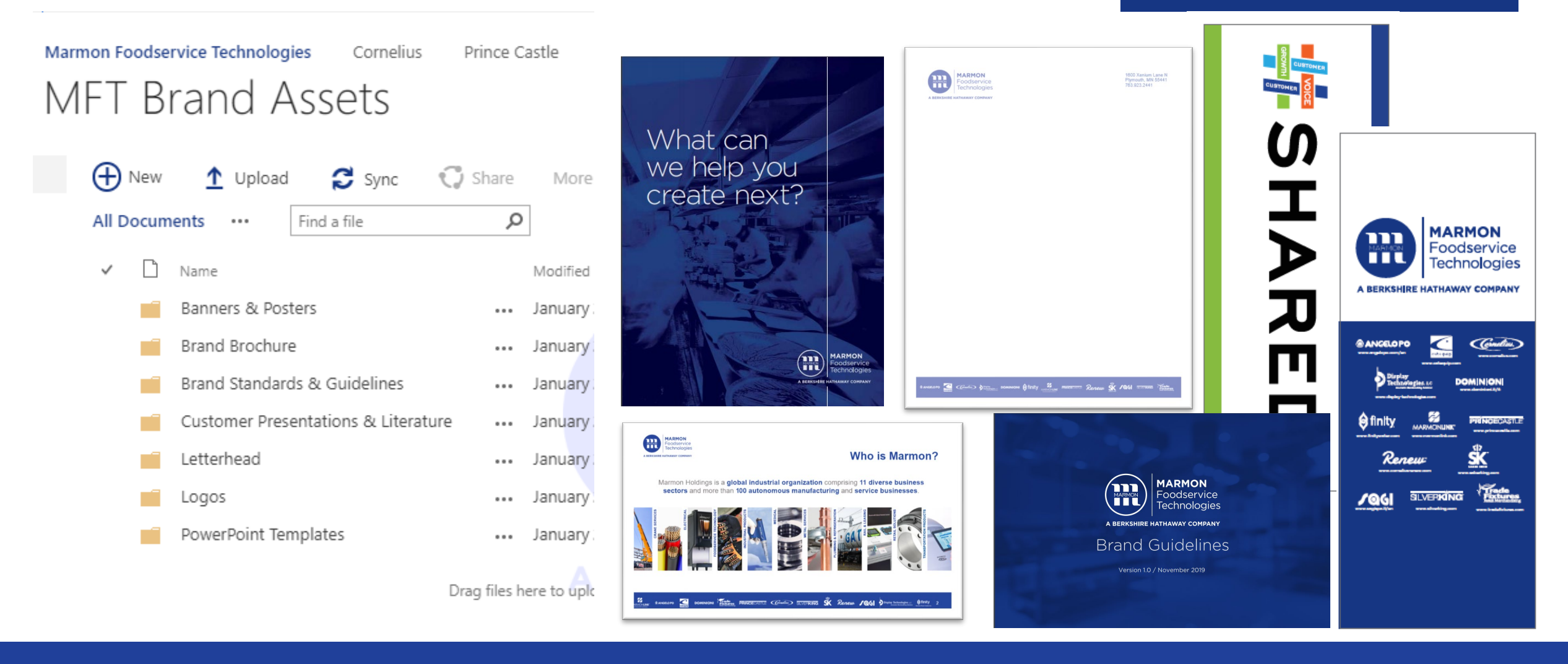

Crnelius. SILVERKING SK Renew JOG Display Technologies, LLC Innovative Merchandising Solutions

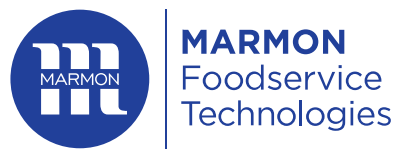

A BERKSHIRE HATHAWAY COMPANY

#### **Welcome to Marketing**

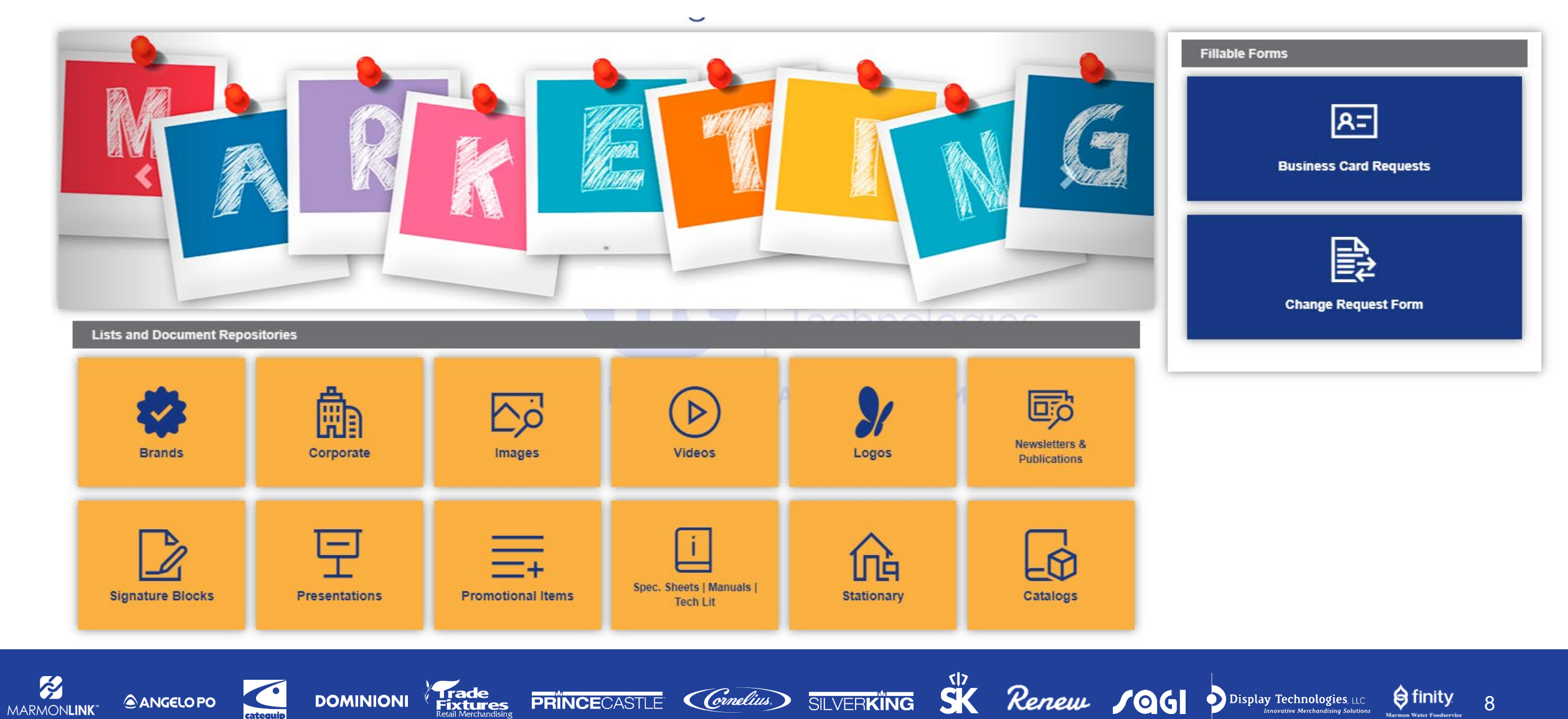

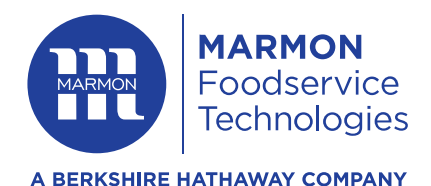

### **Marketing Tabs**

Logos for ALL brands that fall into our

Branded letterhead can be found here

portfolio of brands is housed under

this tab: jpg, png, vector, eps., ai in

color, black and in reverse (white)

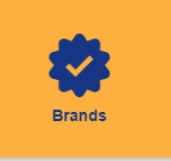

Selling Tools for products that have been commercialized: Viper, CTD & CTDE, ABS 2.0. Here you can find Selling Guides, Spec Sheets & Various Decks (Product, Sales, etc.)

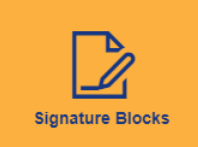

ħ

Corporate

Standard Marmon Foodservice Technologies Signature Block Options

Press Releases

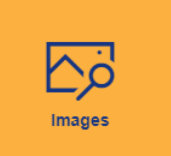

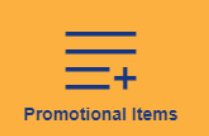

Promotional Items: COMING SOON we will be launching branded store where you can purchase branded items for tradeshows, sales meeting, etc.

Videos for products, spirit day, social media, etc. are housed here.

Image Assets for all foodservice

products and lifestyle images

누 Presentations

**Presentation** Templates in various sizes

You can also order business cards from this tab (same ad home page).

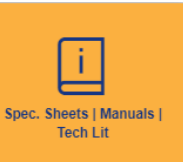

Specification sheets for food are housed here

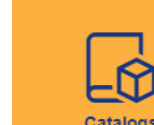

Product catalogs that need to be professionally printed, easy to email, can be found here.

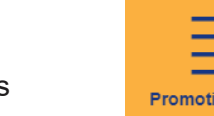

Corporate writeups: Summations about MFT and the various brands, etc.: MFT Locations,

**PRÍNCE**CASTLE

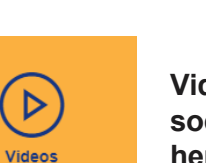

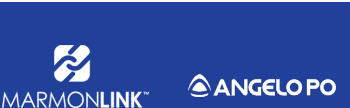

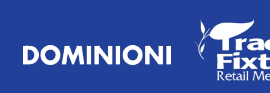

Need to update any of the MFT Brands website? Simply select the Change Request Form

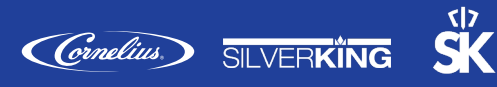

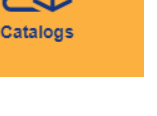

Renew Jog Display Technologies, LLC Innovative Merchandlating Solution

B Newsletters & Publications

Logos

Лģ

Stationary

Newsletters from various trade publications and research firms

for MFT-Carol Stream, Glendale

Heights, Plymouth and blank.

like NAFEM and Technomic

Q

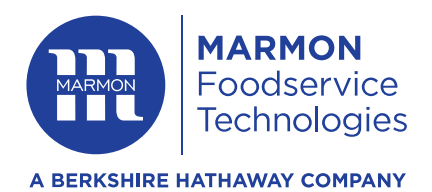

#### Marmon Foodservice Technologies SharePoint Site https://cornelius.sharepoint.com/sites/MFT/Pages/Welcome.aspx

## Troubleshooting

#### I cannot get to the MFT SharePoint Site, where can I go for help?

First, confirm that you are logged into your laptop under your NEW marmonfoodservice.com email address. In most cases, you may be logged into your computer under your old Cornelius/Silver King/ Prince Castle email address. If this does not work, contact your IT Department for assistance. I cannot upload files to the Marketing tab on the SharePoint Site?

Only marketing team members can add files to the marketing tab. However, anyone with a Marmon Foodservice email address can download files.